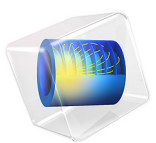

# Iron Sphere in a 60 Hz Magnetic Field

# Introduction

An iron sphere is exposed to a spatially uniform, sinusoidally time-varying, background magnetic field. The frequency of the field is low enough that the skin depth is larger than the radius of the sphere. This application uses a reduced field formulation to impose the background field and demonstrates two approaches for solving the problem. The application computes the induced currents in the sphere and the perturbation to the background field.

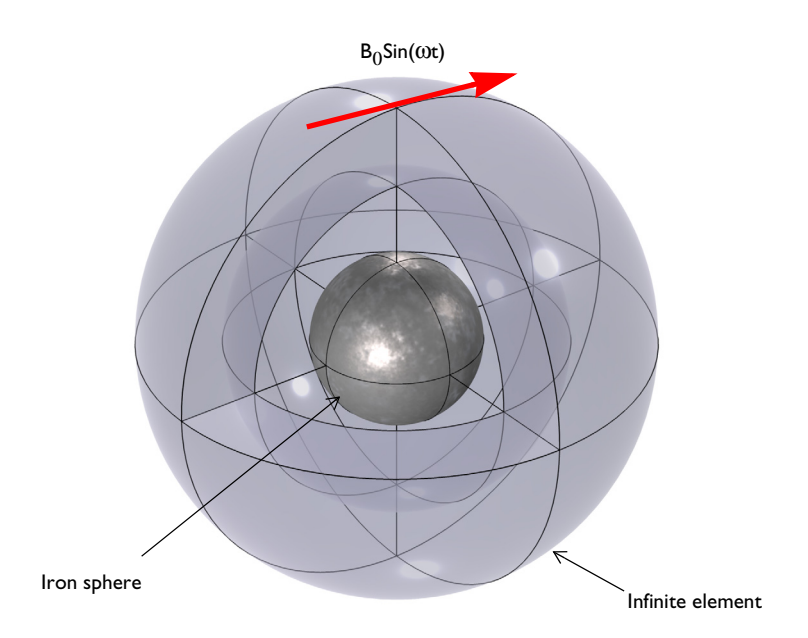

Figure 1: An iron sphere is exposed to a spatially uniform, sinusoidally time-varying, background magnetic field.

# Model Definition

Figure 1 shows the setup, with an iron sphere placed in a spatially uniform time-harmonic background magnetic field. The background field is applied using the Reduced field formulation available in the Magnetic Fields interface. The model space is truncated by an Infinite Elements region, a domain condition approximating a domain that extends to infinity. When using Infinite Element Domain features, the boundary condition on the outside of the modeling domain only marginally affects the solution, since it is placed at a large physical distance.

The iron sphere has a relative permittivity of  $\varepsilon_r = 1$ , a relative permeability of  $\mu_r = 4000$ , and an electric conductivity of  $\sigma = 1.12 \cdot 10^7$  S/m. The explicit assumption of modeling in the frequency domain is that all material properties are independent of the field strength. At the applied field strength of 1 mT, the permeability can be assumed to be constant — saturation effects in the iron are negligible.

For all models with time-varying magnetic fields, it is important to first consider the skin depth,  $\delta$ , which is given by:

$$\delta = \frac{1}{Re \sqrt{i\omega\mu_0\mu_r(\sigma + i\omega\varepsilon_0\varepsilon_r)}}$$

At the operating frequency of 60 Hz the skin depth of iron is  $\delta \sim 0.3$  mm. The surrounding air has  $\varepsilon_r = 1$ ,  $\mu_r = 1$ , and  $\sigma = 0$  S/m, thus the ratio of the largest to the smallest skin depth is infinite, and this leads to numerical difficulties when solving the problem.

It is possible to avoid this numerical difficulty by adding an artificial conductivity to the air domain. The basic concept behind this approach is to consider the skin depth in all the domains in the model and, in domains where the skin depth is very large or infinite, the conductivity should be increased. This artificial conductivity should be large enough so that the ratio of the largest to smallest skin depth be around 1000:1. The greater the artificial conductivity, the less accurate the results, but a too small artificial conductivity negatively affects converge.

An alternative approach, that does not require increasing the artificial conductivity as significantly, is to use gauge fixing. This adds an additional equation to the system of equations being solved, and as a consequence significantly increases the computational effort needed to solve the model.

# Results and Discussion

Figure 2 plots the magnetic field and the induced current density for the model without gauge fixing, while Figure 3 shows the same results for the model with gauge fixing. The results agree well between the two approaches.

When using gauge fixing, the artificial conductivity of 5 S/m leads to a skin depth in the air of ~29 m and a total dissipation in the air domain of  $4.53 \times 10^{-11}$  nW. Without gauge fixing an artificial conductivity of 5000 S/m is used, leading to a skin depth in the air of ~0.9 m and a total dissipation in the air of  $4.53 \times 10^{-8}$  nW. For both approaches, the total dissipation in the sphere is  $0.41 \times 10^{-5}$  nW, two orders of magnitude higher.

Using gauge fixing increases the solution time and memory needed to solve the problem, and generally only slightly improves the solution. Therefore, it should be used sparingly. In any case, it is always recommended to carefully study the effects of artificial conductivity on the relative skin depths in the model, and to keep in mind that this is a function of the operating frequency.

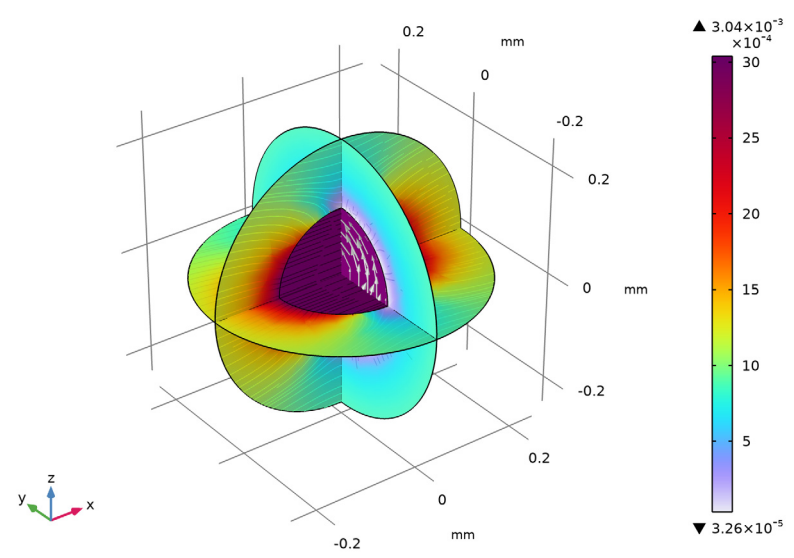

freq(1)=60 Hz Multislice: Magnetic flux density norm (T) Arrow Volume: Current density

Figure 2: The induced currents and the magnetic field for the model without gauge fixing.

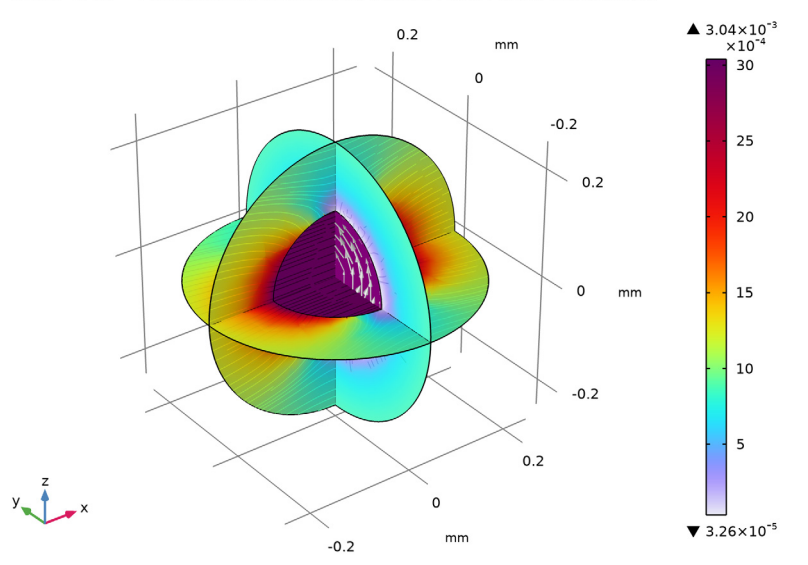

freq(1)=60 Hz Multislice: Magnetic flux density norm (T) Arrow Volume: Current density

Figure 3: The induced currents and the magnetic field for the model with gauge fixing.

# Application Library path: ACDC\_Module/Tutorials/iron\_sphere\_60hz\_bfield

# Modeling Instructions

From the File menu, choose New.

## NEW

In the New window, click 🔗 Model Wizard.

## MODEL WIZARD

- I In the Model Wizard window, click 间 3D.
- 2 In the Select Physics tree, select AC/DC>Electromagnetic Fields>Magnetic Fields (mf).
- 3 Click Add.
- 4 Click  $\bigcirc$  Study.

5 In the Select Study tree, select General Studies>Frequency Domain.

6 Click 🗹 Done.

#### **GLOBAL DEFINITIONS**

#### Parameters 1

- I In the Model Builder window, under Global Definitions click Parameters I.
- 2 In the Settings window for Parameters, locate the Parameters section.
- **3** In the table, enter the following settings:

| Name | Expression | Value     | Description                |
|------|------------|-----------|----------------------------|
| B0   | 1[mT]      | 0.001 T   | Background magnetic fields |
| r0   | 0.125[mm]  | I.25E-4 m | Radius, iron sphere        |

## GEOMETRY I

- I In the Model Builder window, under Component I (compl) click Geometry I.
- 2 In the Settings window for Geometry, locate the Units section.
- 3 From the Length unit list, choose mm.

## Sphere I (sphI)

Create a sphere with two layers plus an inner core. The outermost layer represents the exterior air region, scaled using the Infinite Element Domain, the middle layer is the unscaled air domain, and the core represents the iron sphere.

- I In the **Geometry** toolbar, click  $\bigoplus$  Sphere.
- 2 In the Settings window for Sphere, locate the Size section.
- 3 In the Radius text field, type 3\*r0.
- 4 Click to expand the Layers section. In the table, enter the following settings:

| Layer name | Thickness (mm) |  |
|------------|----------------|--|
| Layer 1    | r0             |  |
| Layer 2    | r0             |  |

5 Click 🟢 Build All Objects.

6 Click the 🔁 Wireframe Rendering button in the Graphics toolbar.

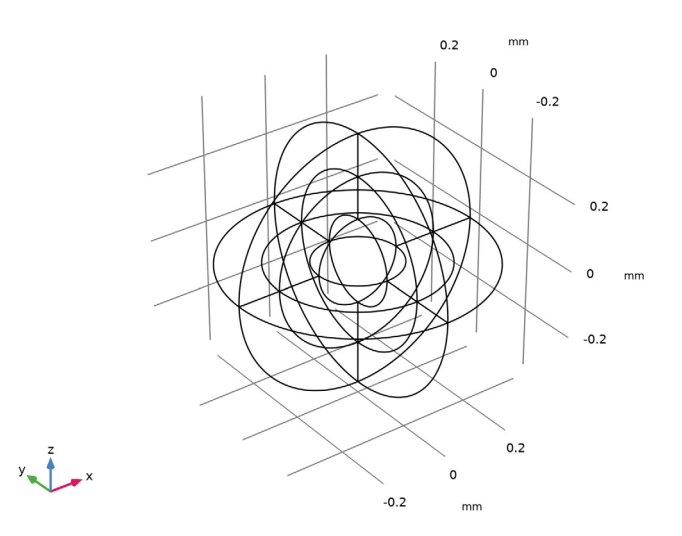

## DEFINITIONS

Create a set of selections before setting up the physics. First, create a selection for the surface of the iron sphere.

# Core

I In the **Definitions** toolbar, click **here Explicit**.

# 2 Select Domain 9 only.

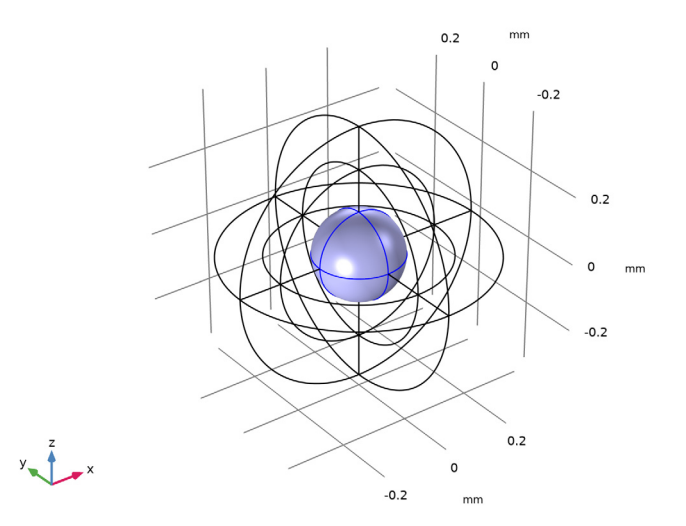

- 3 Right-click Explicit I and choose Rename.
- 4 In the Rename Explicit dialog box, type Core in the New label text field.
- 5 Click OK.

Add a selection for the Infinite Element Domain feature.

Infinite Element domains

I In the Definitions toolbar, click 🐂 Explicit.

**2** Select Domains 1–4, 10, 11, 14, and 17 only.

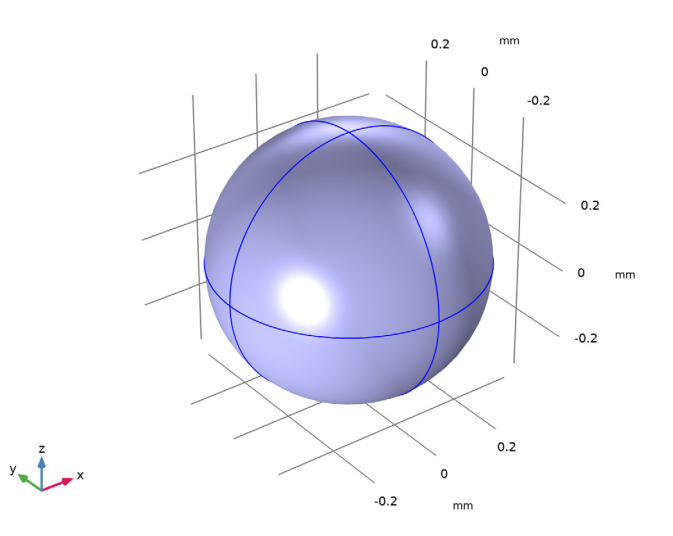

- 3 Right-click Explicit 2 and choose Rename.
- **4** In the **Rename Explicit** dialog box, type Infinite Element domains in the **New label** text field.
- 5 Click OK.

Add a selection for the domain in which to plot the magnetic flux density norm. It is the complement of the **Infinite Element domains** selection.

## Analysis domain

- I In the **Definitions** toolbar, click **here complement**.
- 2 In the Settings window for Complement, locate the Input Entities section.
- 3 Under Selections to invert, click + Add.
- 4 In the Add dialog box, select Infinite Element domains in the Selections to invert list.

## 5 Click OK.

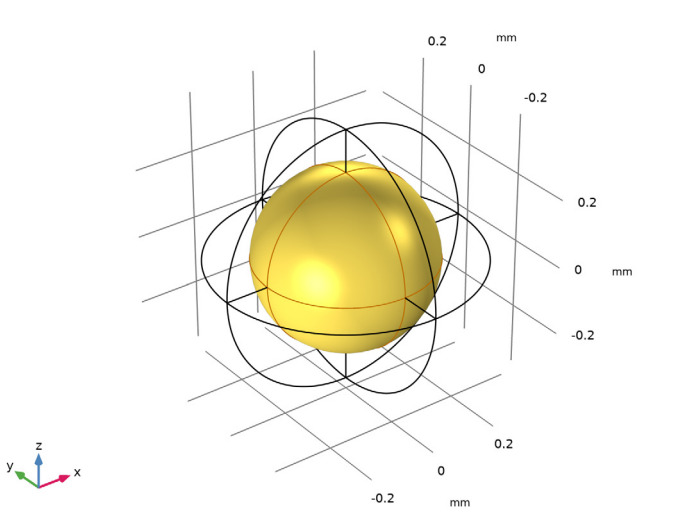

- 6 Right-click Complement I and choose Rename.
- 7 In the **Rename Complement** dialog box, type Analysis domain in the **New label** text field.
- 8 Click OK.

Add an Infinite Element Domain node. Use the selection Infinite Element domains.

Infinite Element Domain 1 (ie1)

- I In the Definitions toolbar, click 🔍 Infinite Element Domain.
- 2 In the Settings window for Infinite Element Domain, locate the Domain Selection section.
- 3 From the Selection list, choose Infinite Element domains.
- 4 Locate the Geometry section. From the Type list, choose Spherical.

## MAGNETIC FIELDS (MF)

Set up the physics applying a uniform background magnetic fields. In the **Magnetic Fields** physics, the background field must be specified in terms of its vector potential field.

- I In the Model Builder window, under Component I (compl) click Magnetic Fields (mf).
- 2 In the Settings window for Magnetic Fields, locate the Background Field section.
- **3** From the Solve for list, choose Reduced field.

**4** Specify the **A**<sub>b</sub> vector as

| 0    | x |
|------|---|
| 0    | у |
| B0*y | z |

## MATERIALS

Then, assign material properties. First, use air for all domains.

Air

I In the Model Builder window, under Component I (compl) right-click Materials and choose Blank Material.

In order to improve the convergence rate of the solver, use an artificial conductivity of 5000 S/m.

- 2 In the Settings window for Material, locate the Material Contents section.
- **3** In the table, enter the following settings:

| Property                | Variable                                                          | Value | Unit | Property<br>group |
|-------------------------|-------------------------------------------------------------------|-------|------|-------------------|
| Relative permeability   | mur_iso ; murii<br>= mur_iso,<br>murij = 0                        | 1     | 1    | Basic             |
| Electrical conductivity | sigma_iso ;<br>sigmaii =<br>sigma_iso,<br>sigmaij = 0             | 5000  | S/m  | Basic             |
| Relative permittivity   | epsilonr_iso ;<br>epsilonrii =<br>epsilonr_iso,<br>epsilonrij = 0 | 1     | I    | Basic             |

- 4 Right-click Material I (mat1) and choose Rename.
- 5 In the Rename Material dialog box, type Air in the New label text field.

6 Click OK.

Override the core sphere with iron.

#### ADD MATERIAL

- I In the Home toolbar, click 🙀 Add Material to open the Add Material window.
- **2** Go to the **Add Material** window.

- 3 In the tree, select **Built-in>Iron**.
- 4 Click Add to Component in the window toolbar.
- 5 In the Home toolbar, click 🙀 Add Material to close the Add Material window.

#### MATERIALS

Iron (mat2)

- I In the Settings window for Material, locate the Geometric Entity Selection section.
- 2 From the Selection list, choose Core.

## MESH I

The **Magnetic Fields** interface's **Physics induced mesh** creates a swept mesh for the Infinite Element Domain.

- I In the Model Builder window, under Component I (compl) click Mesh I.
- 2 In the Settings window for Mesh, locate the Physics-Controlled Mesh section.
- 3 From the Element size list, choose Fine.
- 4 Click 📗 Build All.

Plot the meshed structure to review the quality of the mesh.

5 In the Mesh toolbar, click A Plot.

#### RESULTS

Mesh I

By default, the boundary mesh is plotted, so only the triangular elements on the outer boundaries are visible. Perform the following operations to inspect the tetrahedral elements in the interior of the geometry.

- I In the Settings window for Mesh, locate the Coloring and Style section.
- 2 From the **Element color** list, choose **Yellow**.
- 3 Click to expand the Element Filter section. Select the Enable filter check box.
- **4** In the **Expression** text field, type z<0 to plot a section of the mesh.
- 5 In the Mesh Plot I toolbar, click 💽 Plot.

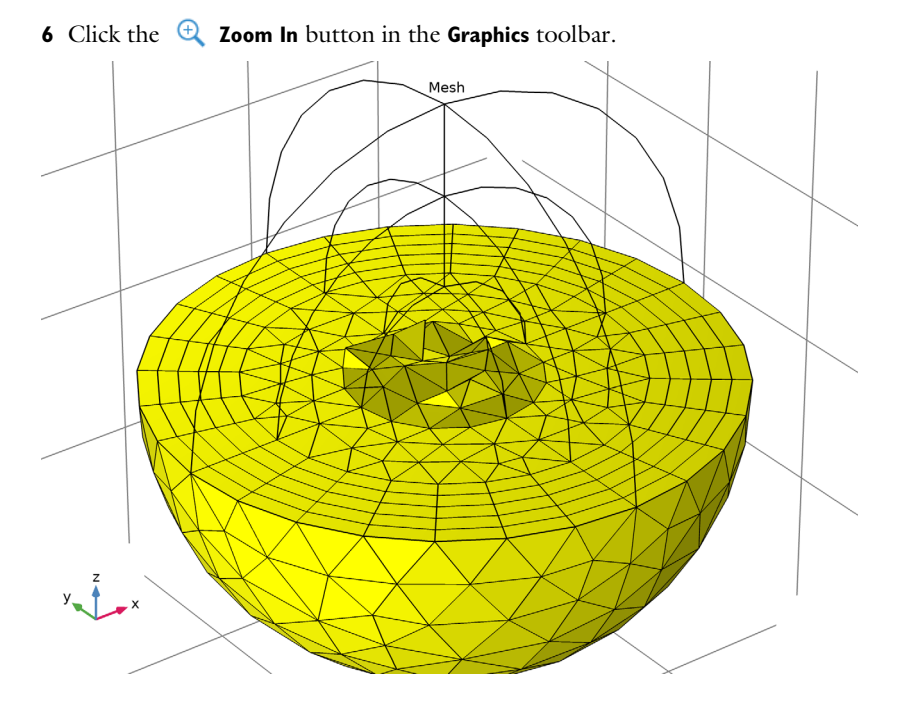

## STUDY I

## Step 1: Frequency Domain

- I In the Model Builder window, under Study I click Step I: Frequency Domain.
- 2 In the Settings window for Frequency Domain, locate the Study Settings section.
- **3** In the **Frequencies** text field, type 60[Hz].
- **4** In the **Home** toolbar, click **= Compute**.

## RESULTS

## Magnetic Flux Density Norm (mf)

The default plot shows the magnetic flux density norm. Suppress the Infinite Element Domain for the result analysis and add an arrow plot for the current density.

## Study I/Solution I (soll)

In the Model Builder window, expand the Results>Datasets node, then click Study I/ Solution I (soll).

## Selection

I In the Results toolbar, click 🖣 Attributes and choose Selection.

- 2 In the Settings window for Selection, locate the Geometric Entity Selection section.
- 3 From the Geometric entity level list, choose Domain.
- 4 From the Selection list, choose Analysis domain.

#### Arrow Volume 1

- I In the Model Builder window, right-click Magnetic Flux Density Norm (mf) and choose Arrow Volume.
- 2 In the Settings window for Arrow Volume, click Replace Expression in the upper-right corner of the Expression section. From the menu, choose Component I (comp1)> Magnetic Fields>Currents and charge>mf.Jx,mf.Jy,mf.Jz Current density.
- **3** Locate the **Arrow Positioning** section. Find the **x grid points** subsection. In the **Points** text field, type **1**.
- 4 Find the y grid points subsection. In the Points text field, type 21.
- 5 Find the z grid points subsection. In the Points text field, type 21.
- 6 Locate the Coloring and Style section. From the Color list, choose Gray. Compare the reproduced plot with Figure 2.

Add a plot for the skin depth.

#### Skin Depth (mf)

- I In the **Results** toolbar, click 间 **3D Plot Group**.
- 2 In the Settings window for 3D Plot Group, type Skin Depth (mf) in the Label text field.

## Slice 1

- I Right-click Skin Depth (mf) and choose Slice.
- 2 In the Settings window for Slice, locate the Plane Data section.
- **3** In the **Planes** text field, type 1.
- 4 Click Replace Expression in the upper-right corner of the Expression section. From the menu, choose Component I (compl)>Magnetic Fields>Material properties>mf.deltaS Skin depth m.

5 In the Skin Depth (mf) toolbar, click 💽 Plot.

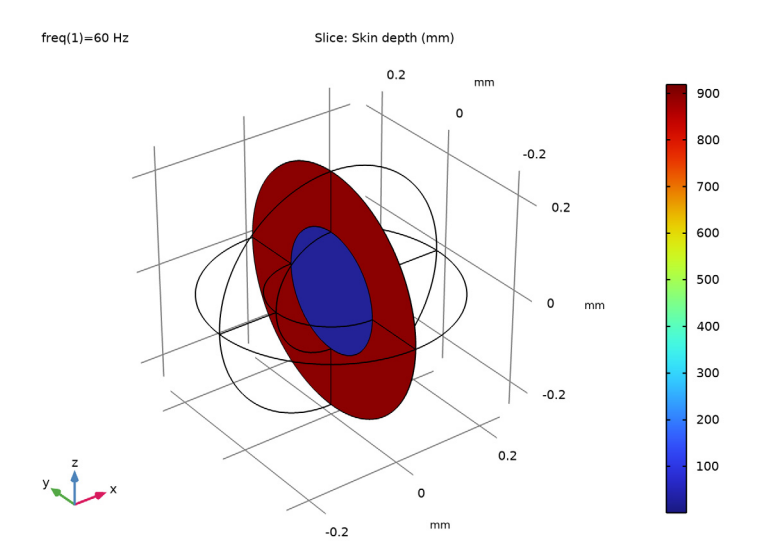

The second study uses gauge fixing to improve convergence. The artificial conductivity in the air can therefore be reduced.

## MATERIALS

Air (mat1)

- I In the Model Builder window, under Component I (compl)>Materials click Air (matl).
- 2 In the Settings window for Material, locate the Material Contents section.
- **3** In the table, enter the following settings:

| Property              | Variable                                   | Value | Unit | Property<br>group |
|-----------------------|--------------------------------------------|-------|------|-------------------|
| Relative permeability | mur_iso ; murii<br>= mur_iso,<br>murij = 0 | 1     | 1    | Basic             |

| Property                | Variable                                                          | Value | Unit | Property<br>group |
|-------------------------|-------------------------------------------------------------------|-------|------|-------------------|
| Electrical conductivity | sigma_iso ;<br>sigmaii =<br>sigma_iso,<br>sigmaij = 0             | 5     | S/m  | Basic             |
| Relative permittivity   | epsilonr_iso ;<br>epsilonrii =<br>epsilonr_iso,<br>epsilonrij = 0 | 1     | I    | Basic             |

#### ADD STUDY

- I In the Home toolbar, click  $\sim\sim\sim\sim$  Add Study to open the Add Study window.
- 2 Go to the Add Study window.
- 3 Find the Studies subsection. In the Select Study tree, select General Studies> Frequency Domain.
- 4 Click Add Study in the window toolbar.
- 5 In the Home toolbar, click  $\stackrel{\text{rob}}{\longrightarrow}$  Add Study to close the Add Study window.

## MAGNETIC FIELDS (MF)

Gauge Fixing for A-field I In the **Physics** toolbar, click **Domains** and choose **Gauge Fixing for A-field**.

## STUDY 2

Step 1: Frequency Domain

- I In the Model Builder window, under Study 2 click Step I: Frequency Domain.
- 2 In the Settings window for Frequency Domain, locate the Study Settings section.
- 3 In the Frequencies text field, type 60[Hz].

The solver setting adjustment described below is optional.

## Solution 2 (sol2)

- I In the Study toolbar, click The Show Default Solver.
- 2 In the Model Builder window, expand the Solution 2 (sol2) node.
- 3 In the Model Builder window, expand the Study 2>Solver Configurations> Solution 2 (sol2)>Stationary Solver 1>Iterative 1>Multigrid 1>Coarse Solver node, then click Direct.

- 4 In the Settings window for Direct, locate the General section.
- 5 In the Memory allocation factor text field, type 2.5.

The allocation factor is used by direct linear solver MUMPS to determine how much memory to allocate for the matrix factors. Sometimes the estimated memory is too low, in this case MUMPS increases the allocation factor and tries again. Specifying a larger allocation factor before solving will prevent the solver from having to perform multiple tries, potentially saving some time. For more information, see the documentation for the MUMPS direct solver.

6 In the Study toolbar, click **=** Compute.

#### RESULTS

Specify a selection for the second solution and add an arrow and a skin depth plot as it was done for first plot.

Study 2/Solution 2 (sol2)

In the Model Builder window, under Results>Datasets click Study 2/Solution 2 (sol2).

#### Selection

- I In the Results toolbar, click 🐐 Attributes and choose Selection.
- 2 In the Settings window for Selection, locate the Geometric Entity Selection section.
- 3 From the Geometric entity level list, choose Domain.
- 4 From the Selection list, choose Analysis domain.

#### Arrow Volume 1

- I In the Model Builder window, right-click Magnetic Flux Density Norm (mf) I and choose Arrow Volume.
- 2 In the Settings window for Arrow Volume, click Replace Expression in the upper-right corner of the Expression section. From the menu, choose Component I (compl)> Magnetic Fields>Currents and charge>mf.jx,mf.jy,mf.jz Current density.
- **3** Locate the **Arrow Positioning** section. Find the **x grid points** subsection. In the **Points** text field, type **1**.
- 4 Find the y grid points subsection. In the Points text field, type 21.
- 5 Find the z grid points subsection. In the Points text field, type 21.
- 6 Locate the Coloring and Style section. From the Color list, choose Gray.
- 7 In the Magnetic Flux Density Norm (mf) I toolbar, click 💿 Plot.

Compare the reproduced plot with Figure 3.

Skin Depth (mf) I

- I In the Home toolbar, click 🚛 Add Plot Group and choose 3D Plot Group.
- 2 In the Settings window for 3D Plot Group, type Skin Depth (mf) 1 in the Label text field.
- 3 Locate the Data section. From the Dataset list, choose Study 2/Solution 2 (sol2).

## Slice 1

- I Right-click Skin Depth (mf) I and choose Slice.
- 2 In the Settings window for Slice, click Replace Expression in the upper-right corner of the Expression section. From the menu, choose Component I (compl)>Magnetic Fields> Material properties>mf.deltaS Skin depth m.
- 3 Locate the Plane Data section. In the Planes text field, type 1.
- 4 In the Skin Depth (mf) I toolbar, click 💿 Plot.

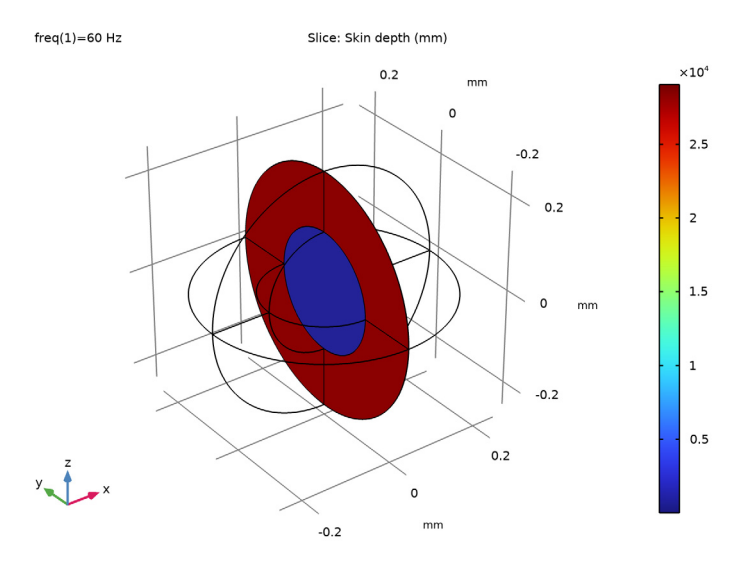

Finally, evaluate the total dissipation by integrating the resistive losses on each air and iron domain.

#### Volume Integration 1

- I In the Results toolbar, click <sup>8,85</sup><sub>e-12</sub> More Derived Values and choose Integration> Volume Integration.
- 2 Select Domains 5–8, 12, 13, 15, and 16 only.

- 3 In the Settings window for Volume Integration, click Replace Expression in the upper-right corner of the Expressions section. From the menu, choose Component I (comp1)> Magnetic Fields>Heating and losses>mf.Qrh Volumetric loss density, electric W/m<sup>3</sup>.
- **4** Locate the **Expressions** section. In the table, enter the following settings:

| Expression | Unit | Description                       |
|------------|------|-----------------------------------|
| mf.Qrh     | nW   | Volumetric loss density, electric |

5 Click **=** Evaluate.

Volume Integration 2

- I In the Results toolbar, click <sup>8.85</sup><sub>e-12</sub> More Derived Values and choose Integration> Volume Integration.
- 2 In the Settings window for Volume Integration, locate the Data section.
- 3 From the Dataset list, choose Study 2/Solution 2 (sol2).
- 4 Select Domains 5–8, 12, 13, 15, and 16 only.
- 5 Click Replace Expression in the upper-right corner of the Expressions section. From the menu, choose Component I (compl)>Magnetic Fields>Heating and losses>mf.Qrh Volumetric loss density, electric W/m<sup>3</sup>.
- 6 Locate the **Expressions** section. In the table, enter the following settings:

| Expression | Unit | Description                       |
|------------|------|-----------------------------------|
| mf.Qrh     | nW   | Volumetric loss density, electric |

**7** Click **•** next to **= Evaluate**, then choose **Table I** - **Volume Integration I**.

Volume Integration 3

- I In the Results toolbar, click <sup>8.85</sup><sub>e-12</sub> More Derived Values and choose Integration> Volume Integration.
- 2 In the Settings window for Volume Integration, locate the Selection section.
- **3** From the **Selection** list, choose **Core**.
- 4 Click Replace Expression in the upper-right corner of the Expressions section. From the menu, choose Component I (compl)>Magnetic Fields>Heating and losses>mf.Qrh Volumetric loss density, electric W/m<sup>3</sup>.
- **5** Locate the **Expressions** section. In the table, enter the following settings:

| Expression | Unit | Description                       |
|------------|------|-----------------------------------|
| mf.Qrh     | nW   | Volumetric loss density, electric |

6 Click  $\checkmark$  next to  $\equiv$  Evaluate, then choose Table I - Volume Integration I.

Volume Integration 4

- I In the Results toolbar, click <sup>8,85</sup><sub>e-12</sub> More Derived Values and choose Integration> Volume Integration.
- 2 In the Settings window for Volume Integration, locate the Data section.
- 3 From the Dataset list, choose Study 2/Solution 2 (sol2).
- 4 Locate the Selection section. From the Selection list, choose Core.
- 5 Click Replace Expression in the upper-right corner of the Expressions section. From the menu, choose Component I (compl)>Magnetic Fields>Heating and losses>mf.Qrh Volumetric loss density, electric W/m<sup>3</sup>.
- 6 Locate the **Expressions** section. In the table, enter the following settings:

| Expression | Unit | Description                       |
|------------|------|-----------------------------------|
| mf.Qrh     | nW   | Volumetric loss density, electric |

**7** Click **•** next to **= Evaluate**, then choose **Table I** - **Volume Integration I**.